## **DVR Folders: How to Activate and Deactivate Folders**

- $\omega$  Make sure your TV and Set Top Box are turned 'ON'.
- $\omega$  Press the (III) button on remote to bring up the Quick Menu display on TV screen.
- ω Use the  $\checkmark$  arrows keys to highlight the 'DVR' Icon, press OK/SEL button.
- ω Using the  $\blacktriangleright$  and  $\checkmark$  arrow key, scroll over and down to the 'DVR Setup' line, press OK/SEL button.
- $\omega$  Use the  $\checkmark$  arrow keys to turn ON and OFF 'DVR Folders'.
- $\omega$  Once you are done making changes press the  $\bigotimes$  button.